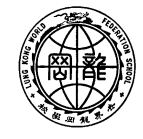

世界龍岡學後劉德客紀念小學 LUNG KONG WORLD FEDERATION SCHOOL LIMITED LAU TAK YUNG MEMORIAL PRIMARY SCHOOL

Dear Parents/ Guardians:

20-054E

26th November, 2020

## eRead Scheme

In order to help students to develop good reading habits and their reading skills, we have decided to join the 'eRead Scheme' organized by Hong Kong Education City in this academic year. Students can read ebooks without paying any fees. It is hoped that students will develop a habit of self-learning under this scheme. Details are as follows:

| Period     | $1^{st}$ September, $2020 - 31^{st}$ August, 2021                                                                                                    |
|------------|----------------------------------------------------------------------------------------------------|
| Procedures | <ol> <li>Click on "Learning Express" through the school website.</li> <li>Login to the website of "eRead Scheme". (Please refer to your student handbook P.71 for login details.)</li> <li>Select a book you would like to read and click "Add to EdBookShelf"</li> <li>Click "Read Now" to start reading.</li> <li>You can also read the selected books which you downloaded before on EdBookShelf. You could choose to read books in a web browser or using tablets. If tablets are used, please download the free application program "EdBookShelf."</li> <li>Students who use Android system may scan the QR code below and download the application program "EdBookShelf" in Google Play.</li> <li>Students who use ISO system may go to App Store to download the application program "EdBookShelf ?</li> </ol> |

Parents please encourage your children to actively participate in this scheme and login to the website to read books in their spare time.

|   | Yours faithfully, |
|---|-------------------|
|   | Mr. Chan Chun Wah |
|   | Principal         |
| ⅔ | *                 |
|   |                   |

Reply Slip

(20-054E)

Dear Principal,

The content of the circular (20-054E) about "eRead Scheme" has been noted.

Class ( ) Student's Name : \_\_\_\_\_( )

Parent's/Guardian's Signature :

Date : \_\_\_\_\_

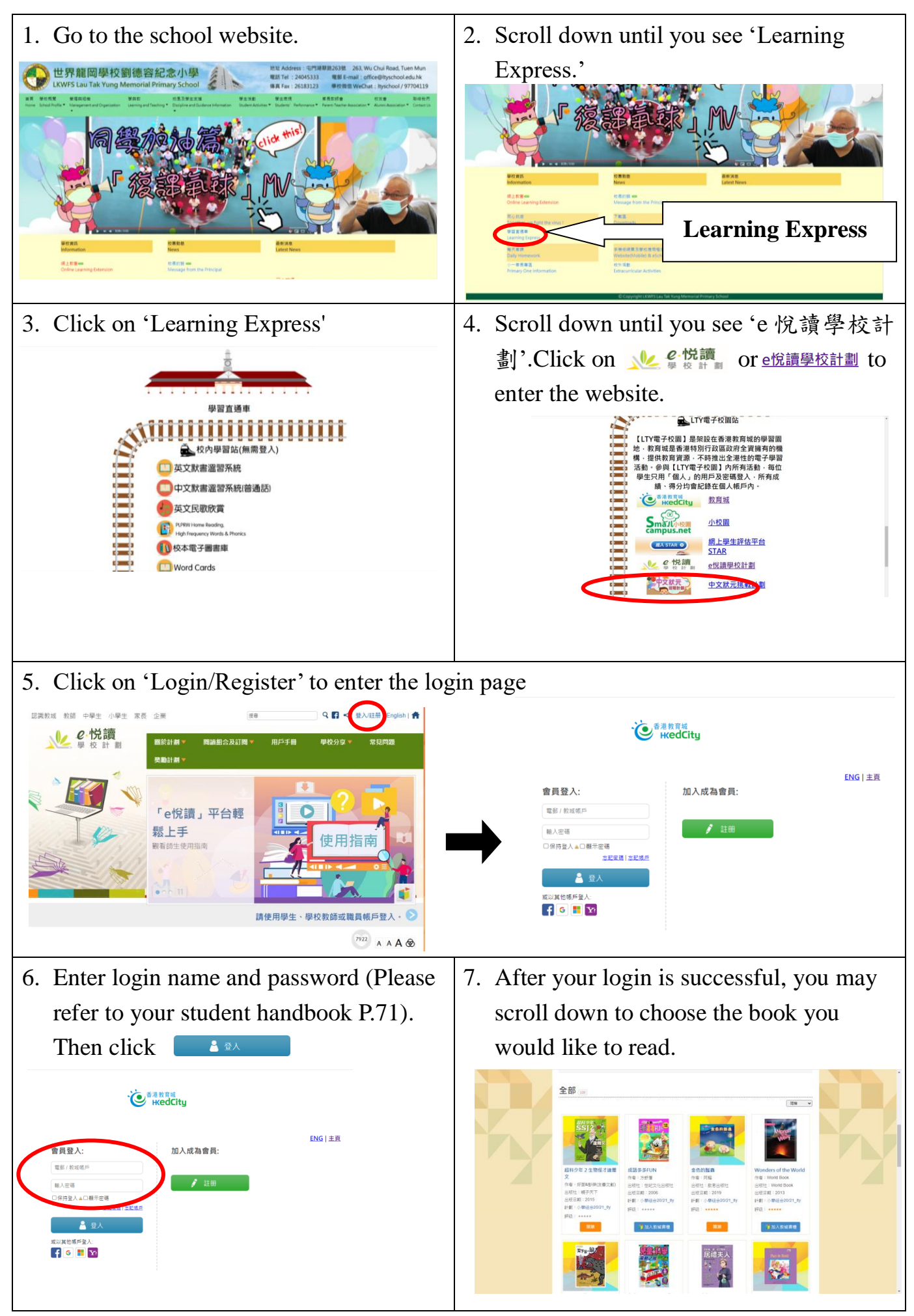

## eRead Scheme (Student User Guide)

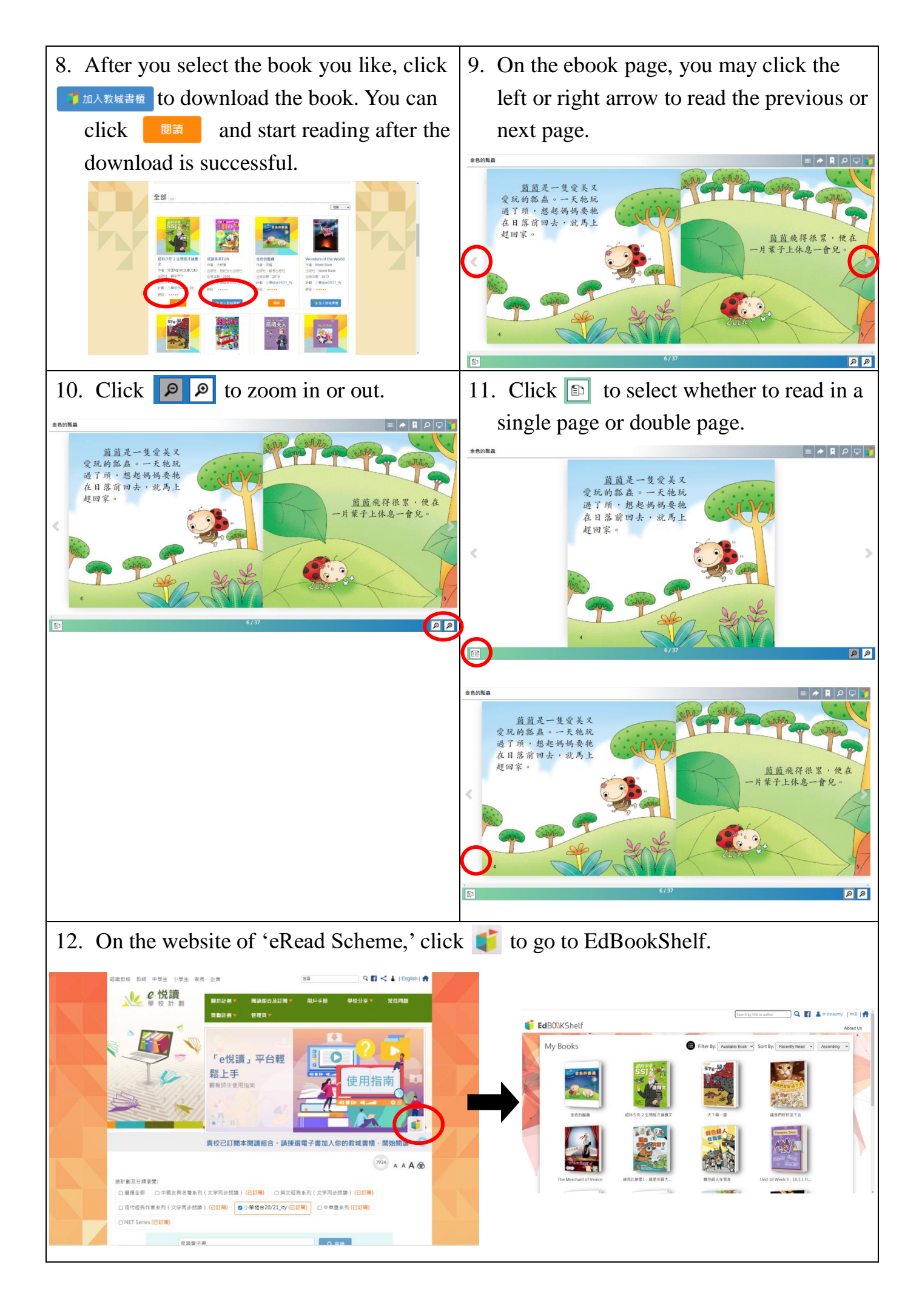